Students should start on the Don Lugo Home Page. Here, they can setup their office 365, as well as, their Class Link where all of their available apps/ are.

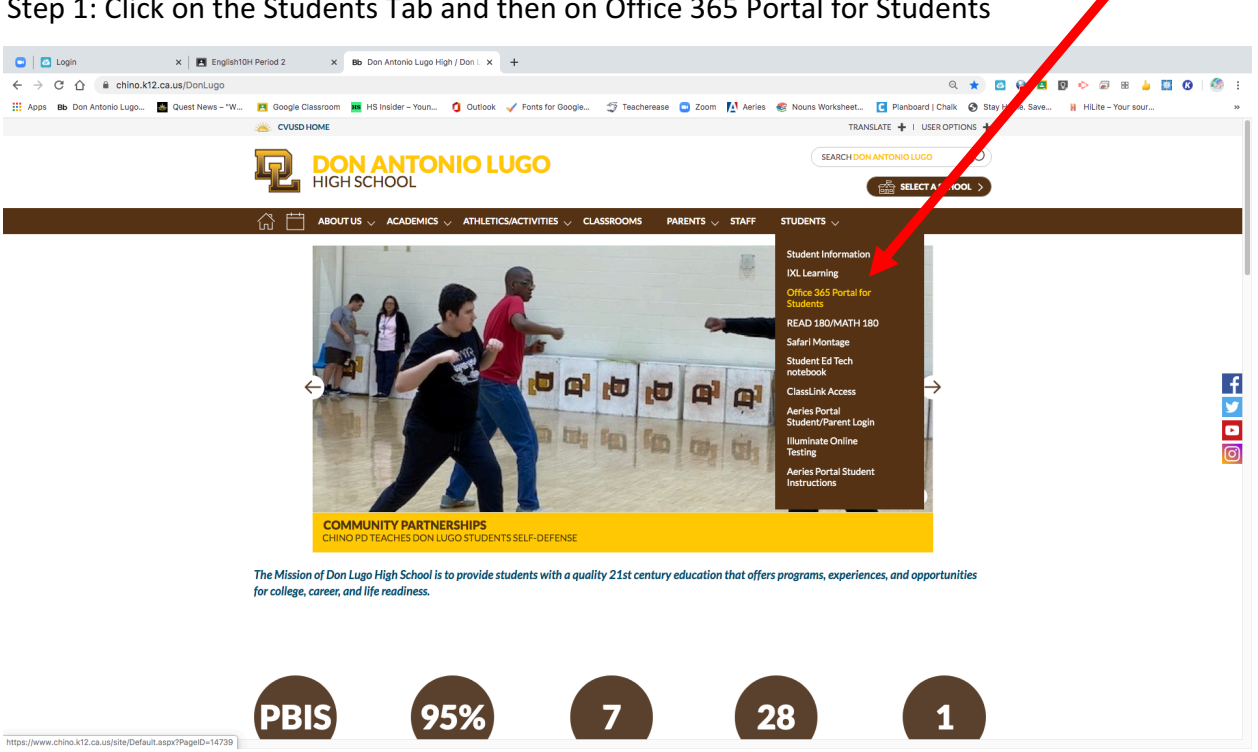

Step 1: Click on the Students Tab and then on Office 365 Portal for Students

# Step 2: Click on the Acceptable Use Information

| 😑 🛛 🐸 Search Results for "female kick 🗙 🗍 🌇 Don Anto                                       | nio Lugo High School 🗴 Bb Office 365 Porta     | il for Students x 🔯 Mail - Deming, Annette - Outic: x   📴 Untitled document - Google D: x   🚍 Imrovement Plan vs. Fast Track x   🕂                                                                                                    |
|--------------------------------------------------------------------------------------------|------------------------------------------------|----------------------------------------------------------------------------------------------------|
| $\leftrightarrow$ $\rightarrow$ C $\triangle$ $\triangleq$ chino.k12.ca.us/site/Default.as | spx?PageID=14739                               | Q 🖈 🖸 🏪 🖬 🕼 🔶 🔛 🙆 👘 🗄                                                                                                    |
| 🔛 Apps 🛚 Bb Don Antonio Lugo 📓 Quest News - "W                                             | 🖪 Google Classroom 📧 HS Insider – You          | n 10 Dutlook 🗸 Fonts for Google 🍜 Teacherease 😑 Zoom 🎦 Aeries 🍘 Nouns Worksheet 💽 Planboard   Chalk 🚱 Stay Home, Save 🔒 Hillite - Your sour »                                                                                                    |
|                                                                                            |                                                | TRANSLATE 🔶 I USER OPTIONS 🛧                                                                                                    |
|                                                                                            | CHINO<br>UNIFIED SC<br>Student Achievement     | CHOOL DISTRICT<br>** Sele School * Positive School Climate                                                                                                    |
|                                                                                            |                                                | ENTS $arphi$ Students $arphi$ parents $arphi$ community $arphi$ staff $arphi$ board of education $arphi$ connect $arphi$                                                                                                    |
|                                                                                            | OFFICE 365 PORTAL FOR<br>STUDENTS              | CHINO VALLEV UNIFIED SCHOOL DISTRICT<br>TECHNOLOGY AND NETWORK<br>ACCEPTABLE USE POLICY                                                                                                    |
|                                                                                            | Acceptable Use Information                     | Introduction and Purpose<br>The Chino Valley Unified School District (CVUSD) community is encouraged to make innovative and creative use of information                                                                                                    |
|                                                                                            | Student Support for Office 365 and Office 2013 | technologies in support of education and research. Use of the Chino Valley USD network (CVUSD network) is a privilege and is<br>intended only for purposes consistent with Chino Valley Unified School District (herein referred to as the "District") educational<br>business and curricular dysteries.                                                                                                    |
|                                                                                            |                                                | The purpose of this policy is to ensure appropriate, responsible, ethical and legal use of technology within the CVUSD community.<br>This policy is designed to guide faculty, staff, students and guests in the acceptable use of the District network and technology<br>systems.                                                                                                    |
|                                                                                            |                                                | This policy is an extension of District Student Handbook Policies and Personnel Policies, as well as District Policies and<br>Administrative Regulations. Students and employees are responsible for appropriate use of the CVUSD network. Inappropriate use<br>may result in the cancellation of our perivileges, discipationary and/or legal action. Activities that violate state, local or federal law may<br>be subject to prosecution. All users are bound by finare updates. |
|                                                                                            |                                                | By accessing the Office365 portal, you agree to the Acceptable Use Policy of the Chino Valley Unified School District.<br>https://login.microsoftonllac.com/                                                                                                    |
|                                                                                            |                                                | Read Acceptable Use Policy for Chino Valley Unified School District                                                                                                    |
|                                                                                            |                                                | Click here to download copy to sign                                                                                                    |
|                                                                                            |                                                |                                                                                                    |
| https://www.chino.k12.ca.us/Page/14739                                                     |                                                |                                                                                                    |

# Step 3: Click on the Read Acceptable Use Policy

| 🖸 📔 Search Results for "female kick 🗙 🛛 🎫 Don Antoni | io Lugo High School 🗴 🛛 Bb Office 365 Portal fo   | for Students x 🧕 Mail - Deming, Annette - Outlo: x   🗧 Untitled document - Google D: x   🚍 Imrovement Plan vs. Fast Traci: x   +                                                                                                    |
|------------------------------------------------------|---------------------------------------------------|----------------------------------------------------------------------------------------------------|
| ← → C ☆ 🔒 chino.k12.ca.us/Page/14739                 |                                                   | Q 🖈 🖸 🍖 🖬 🕼 🖕 🛄 🚱 ! 🍩 :                                                                                                    |
| 👯 Apps 🛚 Bb Don Antonio Lugo 📓 Quest News - "W       | 🖪 Google Classroom 📧 HS Insider – Youn            | . 🐧 Outlook 🗸 Fonts for Google 🏐 Teacheresse 💿 Zoom 🚺 Aeries 🍘 Nouns Worksheet 🚺 Planboard   Chalk 🚱 Stay Home. Save 🔋 Hillite - Your sour »                                                                                                    |
|                                                      |                                                   | TRANSLATE 🕂 I USER OPTIONS 🕂                                                                                                    |
|                                                      | CHINO<br>UNIFIED SCI<br>Student Achievement's     | VALLEY SEARCH CHINO VALLEY O<br>HOOL DISTRICT<br>Set Schools "Peature School Climate Select A SCHOOL >                                                                                                    |
|                                                      |                                                   | NTS $arphi$ STUDENTS $arphi$ parents $arphi$ community $arphi$ staff $arphi$ board of education $arphi$ connect $arphi$                                                                                                    |
|                                                      | OFFICE 365 PORTAL FOR<br>STUDENTS                 | CHINO VALLEY UNIFIED SCHOOL DISTRICT<br>TECHNOLOGY AND NETWORK<br>ACCEPTRALE USE POLCY                                                                                                    |
|                                                      | Acceptable Use Information                        | Introduction and Purpose                                                                                                    |
|                                                      | Student Support for Office 365 and<br>Office 2013 | rent childre stand version de la doubt i zona de per solution de la doubt indexe de la doubt i doubt i dou<br>I doubt i doubt i doubt i doubt i doubt i doubt i doubt i doubt i doubt i doubt i doubt i doubt i doubt i doubt i doubt i doubt i doubt i doubt i doubt i doubt i doubt i doubt i doubt i doubt i doubt i doubt i doubt i doubt i doubt i d |
|                                                      |                                                   | The purpose of this policy is to ensure appropriate, responsible, ethical and legal use of technology within the CVUSD community.<br>This policy is designed to guide faculty, staff, students and guests in the acceptable use of the District network and technology<br>systems.                                                                                                    |
|                                                      |                                                   | This policy is an extension of District Student Handbook Policies and Personnel Policies, as well as District Policies and<br>Administrative Regulations. Students and employees are responsible for appropriate use of the CVUSD network. Inappropriate use<br>may result in the cancellation of user privileges, disclosingrung and/or legal action. Activities that violate state, local or federal law may<br>be subject to prosecution. All users are bound by future updates.                                                                                                    |
|                                                      |                                                   | By accessing the Office265 portal, you agree to the Acceptable Use Policy of the Chino Valley Unified School District.<br>https://logia.miccrosoftonline.com/                                                                                                    |
|                                                      |                                                   | Read Acceptable Use Policy for Chino Valley Unified School District                                                                                                    |
|                                                      | /                                                 | Click here to download copy to sign                                                                                                    |
|                                                      |                                                   |                                                                                                    |

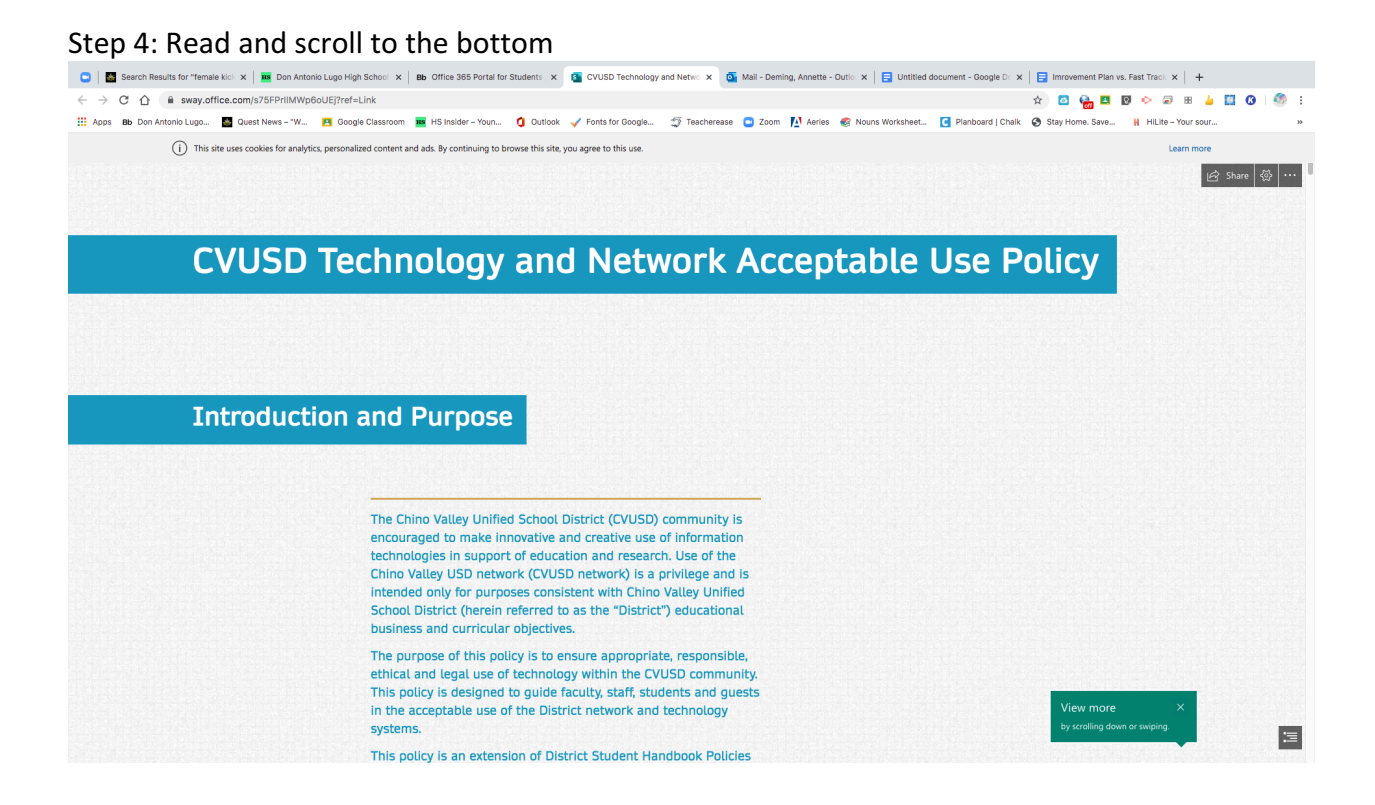

## Step 5: Fill Out The Form (This is the new step)

| U Search Results for Temale Kick X Bb Of Antonio Lugo High School X Bb Of | fice 365 Portal for Students 🗙 🚯 CVUSD Technology and Netwo 🗴 💁 Mail - Deming, Annette - Outlo 🗙 📑 Untitled document - Google Do 🗙                                                                                                    | Timrovement Plan Vs. Past Track X +                |
|---------------------------------------------------------------------------|----------------------------------------------------------------------------------------------------|----------------------------------------------------|
| ← → C ☆ a sway.office.com/s75FPrIIMWp6oUEj?ref=Link                       |                                                                                                    | 🔄 🖸 🍖 🖪 🛛 🔶 🗟 🕷 🍐 🛄 🔇 🗐 🗄                          |
| III Apps 🐠 Den Antonio Luge 🖪 Ouest News - "W 🖪 Google Classroom 🔳 HS     | CVUSD Technology and Network                                                                                                    | ③ Stay Home. Save      H HiLite - Your sour      » |
|                                                                           | CHINO VALIEY     ACCEPLICIBLE USE POILCY AGREEMENT  By submitting this form, you are agreeing to use all CVUSD technology, including Office 365, responsibly and for educational purposes only.  Hi Annette, when you submit this form, the owner will be able to see your name and email address.  Required |                                                    |
|                                                                           | 1. Type your first and last name.   Enter your answer                                                                                                    |                                                    |
| Ĩ                                                                         | 2. Choose your school from the drop-down menu. (Elementary schools are listed first followed by junior high and high school.) *                                                                                                    |                                                    |

:=

#### Step 6: Submit the Form

| Search Results for "female kick × | Don Antonio Lugo High School >    | Bb Office 365 Portal for Students 🗙 🧃 CVUSD Technology and Netwo 🗴 🤷 Mail - Deming, Annette - Outlo 🗴 📑 Untitled of                 | document - Google D 🗙 🛛 📑 Imrovement Plan vs. Fast Track 🗴 🛛 🕂 |
|-----------------------------------|-----------------------------------|----------------------------------------------------------------------------------------------------|----------------------------------------------------------------|
| ♂ ☆ ⓐ sway.office.com             | n/s75FPrIIMWp6oUEj?ref=Link       |                                                                                                    | 🖈 🖸 🏪 🖪 👂 🕫 🐻 🎍 🛄 🚱 🕴                                          |
| ps 🛚 🚯 Don Antonio Lugo 🖉 Que     | iest News – "W 🖪 Google Classroor | 🛛 🧰 HS Insider – Youn 🐧 Outlook 🧹 Fonts for Google 🏐 Teacherease 📮 Zoom ष Aeries 🏾 & Nouns Worksheet                                | 🖸 Planboard   Chalk 📀 Stay Home. Save 🕌 HiLite - Your sour     |
|                                   |                                   |                                                                                                    |                                                                |
|                                   |                                   |                                                                                                    |                                                                |
|                                   |                                   | 2. Choose your school from the drop-down menu. (Elementary schools are listed first followed by                                     |                                                                |
|                                   |                                   | junior high and high school.) *                                                                                                    |                                                                |
|                                   |                                   | Select your answer $\checkmark$                                                                                                    |                                                                |
|                                   |                                   |                                                                                                    |                                                                |
|                                   |                                   |                                                                                                    |                                                                |
|                                   |                                   | 3. Today's date. *                                                                                                    |                                                                |
|                                   |                                   | Please input date in format of M/d/yyyy                                                                                             |                                                                |
|                                   |                                   |                                                                                                    |                                                                |
|                                   |                                   |                                                                                                    |                                                                |
|                                   |                                   | 4. Do you agree with the Chino Valley Unified School District's Technology and Network Acceptable<br>Use Policy? *                  |                                                                |
|                                   |                                   | ⊖ Yes                                                                                                    |                                                                |
|                                   |                                   | 0.12                                                                                                    |                                                                |
|                                   |                                   |                                                                                                    | 11                                                             |
|                                   |                                   | Submit                                                                                                    | 01                                                             |
|                                   |                                   |                                                                                                    |                                                                |
|                                   |                                   |                                                                                                    |                                                                |
|                                   |                                   | This content is created by the owner of the form. The data you submit will be sent to the form owner. Never give out your password. |                                                                |
|                                   |                                   | Powered by Microsoft Forms   Privacy and cookies   Terms of use                                                                     |                                                                |
|                                   |                                   |                                                                                                    |                                                                |
|                                   |                                   |                                                                                                    |                                                                |
|                                   |                                   |                                                                                                    |                                                                |
|                                   |                                   | Made with Microsoft Sway                                                                                                    |                                                                |

Create and share interactive reports, presentations, personal stories, and more :=

Step 7: Now, you can click on the Microsoft Office link and it will be activated for you.

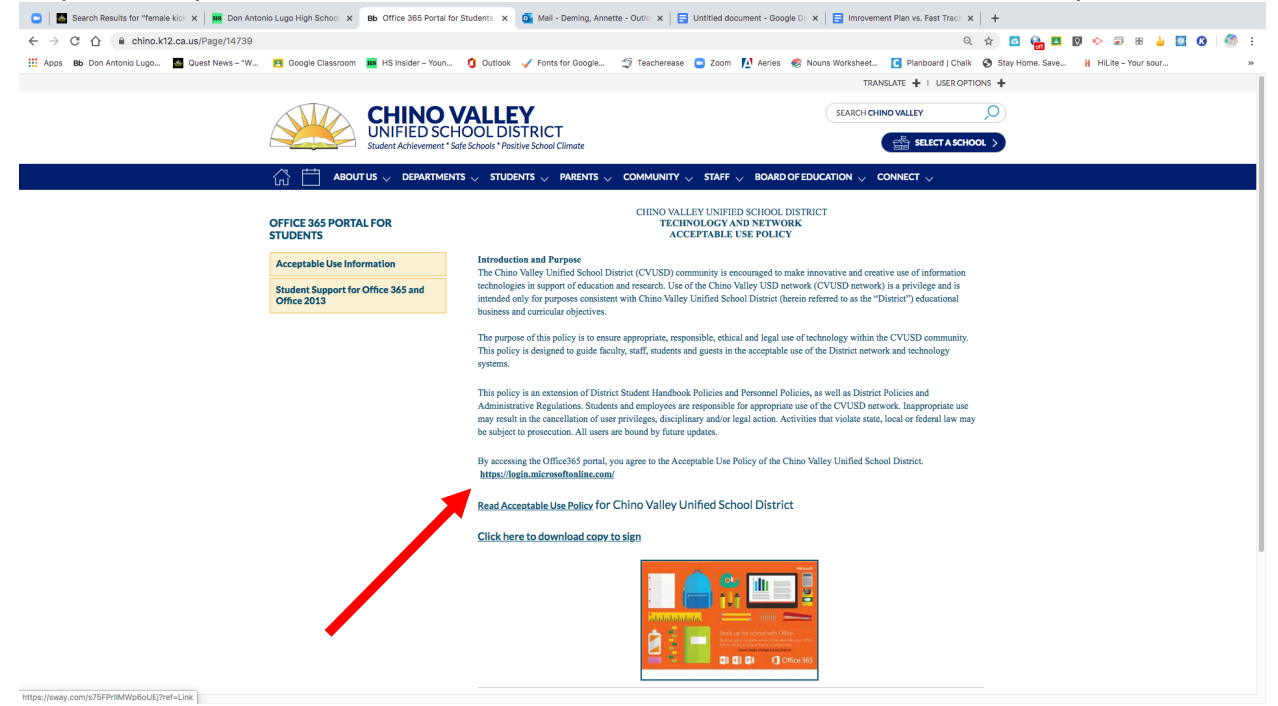

Step 8: After clicking on the link, it should open up the student's outlook. There may be one other step that happens before this screen or after this screen and that is to ask what time zone you are in. The answer is PST (Pacific Standard Time)

| <br>Office 365 |           |               |          | ₽ Sea | irch  |            |         |            |       |                   |                | Q | ©? |
|----------------|-----------|---------------|----------|-------|-------|------------|---------|------------|-------|-------------------|----------------|---|----|
|                | Good mor  | ning          |          |       |       |            |         |            |       | Ins               | tall Office $$ |   |    |
|                | +         | o             |          | w     | ×     | •          | N       | 4          | uji   | N                 | s              |   |    |
|                | Start new | Outlook       | OneDrive | Word  | Excel | PowerPoint | OneNote | SharePoint | Teams | Class<br>Notebook | Sway           |   |    |
|                | <b>F</b>  | $\rightarrow$ |          |       |       |            |         |            |       |                   |                |   |    |
|                | Forms     | All apps      |          |       |       |            |         |            |       |                   |                |   |    |
|                |           |               |          |       |       |            |         |            |       |                   |                |   |    |

Step 9: Return to the Don Lugo Homepage to setup Classlink and make sure EVERYTHING is working and available to you.

Step 10: Click on the Students Tab then click on Class Link Access

![](_page_4_Picture_4.jpeg)

Step 11: Login with your typical district network username and network password like you do when you are testing or in your computer lab.

![](_page_5_Picture_1.jpeg)

Step 12: You want to ADD your new Outlook access to all the apps you have access to. Take a look.

![](_page_5_Picture_3.jpeg)

| 🖸   📓 Search Results for "I | female kick 🗙 🛛 🖪 Classes     | ×                      | CVUSD - My Apps                | × +                        |                                |                        |                                 |                              |                        |       |
|-----------------------------|-------------------------------|------------------------|--------------------------------|----------------------------|--------------------------------|------------------------|---------------------------------|------------------------------|------------------------|-------|
| ← → C 介 ■ laur              | nchpad.classlink.com/hom      | ie                     |                                |                            |                                |                        |                                 | x 🖸 🔐                        | 1 🛛 📀 🗟 🔠 🍐            | 0 0 : |
| Apps Bb Don Antonio Lug     | go 🔤 Quest News – "W          | Google Classroom       | 🎫 HS Insider – Youn 🕻          | Outlook 🧹 Fonts for Google | 🦈 Teacherease 🛛 🗨              | Zoom 🚺 Aerles 🏽 😪 Noun | s Worksheet C Planboar          | d   Chalk 🔇 Stay Home. Sav   | e H HiLite - Your sour | 39    |
| - CVUSD +                   |                               |                        |                                |                            |                                |                        |                                 | Search                       | 2 4 3                  | ? 🔔 ~ |
| Aeries                      | <b>F</b>                      |                        | CVUSD                          | 20<br>A-2                  | FaistBridge                    |                        |                                 |                              |                        |       |
| AERIES                      | Aesop - Frontline<br>- Subfi  | BestNet                | CVUSD Print<br>Center          | Dictionary.com             | FastBridge                     | Gale                   | Google<br>Classroom (Staff)     | Google Drive<br>(Staff)      | Haiku Learning         |       |
|                             | connectED                     |                        | SAMCentral                     | SAFAL<br>MONTAGE           | CVUSD                          | turnitin               | You                             | <b></b>                      |                        |       |
| Illuminate DNA              | McGraw-Hill<br>ConnectEd(LTI) | Office 365 (Staff)     | Read 180 / Math<br>180 (Staff) | Safari Montage             | SchoolWires/Blac<br>kboard we  | Turnitin               | YouTube                         | CCGI                         | Don Lugo HS            |       |
| connectED                   | нмА                           | <b>6</b>               | Chino<br>EdTech                | нмн                        |                                | PEARSON                |                                 | CYUSD                        |                        |       |
| McGraw-Hill<br>ConnectEd    | Scholastic<br>(teacher)       | ClassDojo -<br>Teacher | CVUSD Teacher<br>EdTech Note   | HMH Science<br>Teacher     | Pearson<br>EasyBridge<br>CVUSD | Pearson Realize        | CVUSD FAQs for<br>Teachers 2020 | CVUSD High<br>School Extende | GoGuardian<br>Teacher  |       |
| Ø                           |                               |                        |                                |                            |                                |                        |                                 |                              |                        |       |
| Google Meet SSO             | Outlook                       |                        |                                |                            |                                |                        |                                 |                              |                        |       |
|                             |                               |                        |                                |                            |                                |                        |                                 |                              |                        |       |
|                             |                               |                        |                                |                            |                                |                        |                                 |                              |                        |       |
|                             |                               |                        |                                |                            |                                |                        |                                 |                              |                        |       |
|                             |                               |                        |                                | 1 Warden and               |                                |                        |                                 |                              |                        |       |
|                             |                               |                        |                                | My Apps                    | My File                        |                        |                                 |                              |                        |       |

# Step 13: Add an app. Click on the (+) sign.

Step 14: Type OUTLOOK and click on the app when it comes up.

| 😑 📔 🐸 Search Results for "femal | e kick 🗙 🖪 Classes    | ×                | CVUSD - My Apps                      | ×         | +                                                  |                                                       |                                             |                                               |                                         |
|---------------------------------|-----------------------|------------------|--------------------------------------|-----------|----------------------------------------------------|-------------------------------------------------------|---------------------------------------------|-----------------------------------------------|-----------------------------------------|
| ← → C 🏠 🔒 launchp               | ad.classlink.com/home |                  |                                      |           |                                                    |                                                       |                                             | r 🖸 🍖 🖪                                       | 🛛 🔶 📾 😸 🎍 🛄 🔇 🗐 E                       |
| Apps Bb Don Antonio Lugo        | Quest News - "W       | Google Classroom | HS Insider – Youn                    | 1 Outlook | 🖌 Fonts for Google                                 | 🦈 Teacherease 💿 Zoom 🚺 Aer                            | ies 🏽 😪 Nouns Worksheet 💽 Pla               | anboard   Chalk 🔇 Stay Home. Save             | HiLite - Your sour >>>                  |
| - CVUSD +                       |                       | 📌 Арр            | Library                              | outlook   | -                                                  |                                                       |                                             | × Cate                                        | X<br>Isgories Y Add Your Own App        |
| AFRICE                          |                       | All Apps         | Chino Valley                         | •         | Outlook Productivit<br>Form Post with Extension    | y and Email<br>Outlook.com is a web-bases             | ail, contacts, tasks, and calendaring servi | ices from Microsoft.                          |                                         |
| AERIES                          |                       | P                | &frankly                             | •         | Email S Productivity a<br>Form Post with Extension | and Email<br>Outlook.com is a web-based suite of webm | ail, contacts, tasks, and calendaring servi | ices from Microsoft.                          |                                         |
| Illuminate DNA                  |                       | Iffic            | &frankly                             |           | 10000ft                                            | 123RF                                                 | 123TeachMe                                  | 15Five                                        | 1and1 E-mail                            |
| C                               |                       | Form             | Post with Extension                  | Form      | Post with Extension                                | Form Post with Extension                              | Form Post                                   | Form Post                                     | Form Post with Extension                |
| ConnectED                       |                       |                  | Add                                  |           | Add                                                | Add                                                   | Add                                         | Add                                           | Add                                     |
| McGraw-Hill<br>ConnectEd        |                       | 9                |                                      | ٩         | 20205                                              | 23                                                    | 2 simple                                    | P Big hands                                   | A 360                                   |
| G                               |                       | 20 Th<br>N       | ings I Learned Ab<br>Ion-SSO Weblink | Form      | 2020.Net<br>Post with Extension                    | 23Company<br>Form Post with Extension                 | 2Simple<br>Form Post with Extension         | 30 Hands Learning<br>Form Post with Extension | 360Learning<br>Form Post with Extension |
| Google Meet SSO                 |                       |                  | Add                                  |           | Add                                                | Add                                                   | Add                                         | Add                                           | Add                                     |
|                                 |                       |                  | 3D Systems                           | P         | dcart.                                             | Stooler<br>3Doodler                                   | SDTin .                                     | P<br>3points<br>3points.com                   | A01 Advance registration                |
|                                 |                       | N                | Add                                  | Form      | Add                                                | Form Post with Extension Add                          | Non-SSO Weblink                             | Form Post with Extension                      | Form Post with Extension                |
| C /                             |                       | P                | 407 578                              |           | 40                                                 | P (200)                                               | 48                                          | P                                             |                                         |

## Step: 15: Click ADD

| 😑 🛛 🐱 Search Results for " | female kick 🗙 📔 🖪 Classes | x CVUSD - My Apps x +                                                                                                    |                                        |
|----------------------------|---------------------------|----------------------------------------------------------------------------------------------------|----------------------------------------|
| ← → C △ ê lau              | nchpad.classlink.com/home |                                                                                                    | 🖈 🖸 🍓 🖪 🛛 💠 🗟 🗷 🎍 🛄 🔇 🗐 🗄              |
| Hpps Bb Don Antonio Lu     | go 📓 Quest News - "W      | 🖪 Google Classroom 📠 HS Insider – Your 🚺 Outlook 🖌 Fonts for Google 🧊 Teacherease 📮 Zoom 🥂 Aeries 🏽 Nouns Worksheet 🚺 Planboard   Chaik | Stay Home. Save 🖁 HiLite - Your sour » |
| Aeries                     |                           | App Library     Q Outlook                                                                                                    | X Categories ¥ Add Your Own App        |
| AERIES                     |                           | All Apps Chino Valley Unifie                                                                                                    |                                        |
| Illuminate DNA             |                           | Term Post with Extension                                                                                                    |                                        |
| ConnectED                  |                           | Add Remove                                                                                                    |                                        |
| McGraw-Hill<br>ConnectEd   |                           |                                                                                                    |                                        |
| G                          |                           |                                                                                                    |                                        |
| Google Meet SSO            |                           |                                                                                                    |                                        |
|                            |                           |                                                                                                    |                                        |
|                            |                           |                                                                                                    |                                        |
|                            |                           |                                                                                                    |                                        |
|                            |                           |                                                                                                    |                                        |
|                            |                           |                                                                                                    |                                        |

## Step 16: Check to make sure it's there.

| 🕒 🛛 😸 Search Results for | "female kick 🗙 📔 🖪 Classes    | ×                      | CVUSD - My Apps                | × +                          |                               |                           |                                 |                              |                         |         |
|--------------------------|-------------------------------|------------------------|--------------------------------|------------------------------|-------------------------------|---------------------------|---------------------------------|------------------------------|-------------------------|---------|
| ← → C ☆ â la             | unchpad.classlink.com/home    | •                      |                                |                              |                               |                           |                                 | 🖈 🙆 🍖 I                      | 🖪 🛛 🔶 🗟 🗷 🎍 🕻           | 3 🙆 🧶 : |
| Apps Bb Don Antonio L    | ugo 📓 Quest News – "W         | 🖪 Google Classroom     | HS Insider – Youn              | 🖞 Outlook 🖌 Fonts for Google | 🧐 Teacherease 🧧               | 🕽 Zoom [ 🚺 Aeries 🏾 🎯 Nou | ns Worksheet 💽 Planboa          | rd   Chalk 👩 Stay Home. Sav  | ve 📙 HiLite - Your sour | 39      |
| 👄 CVUSD 🛛 🕇              |                               |                        |                                |                              |                               |                           |                                 | Search                       | 2 🔺 ?                   |         |
| Aeries A                 | <b>F</b>                      | BEZI 33                | CVUSD                          | 20<br>A-2                    | FassBridge                    |                           |                                 |                              |                         |         |
| AERIES                   | Aesop - Frontline<br>- Subfi  | BestNet                | CVUSD Print<br>Center          | Dictionary.com               | FastBridge                    | Gale                      | Google<br>Classroom (Staff)     | Google Drive<br>(Staff)      | Haiku Learning          |         |
|                          | connectED                     |                        | SAMCentral                     | SAFAL                        | CVUSD                         | turnitin                  | You                             | <b></b>                      |                         |         |
| Illuminate DNA           | McGraw-Hill<br>ConnectEd(LTI) | Office 365 (Staff)     | Read 180 / Math<br>180 (Staff) | Safari Montage               | SchoolWires/Blac<br>kboard we | Turnitin                  | YouTube                         | CCGI                         | Don Lugo HS             |         |
| connectED                | ник                           | <b>6</b>               | Chine<br>EdTech                | НМН                          |                               | PEARSON                   |                                 | CVUSD                        |                         |         |
| McGraw-Hill<br>ConnectEd | Scholastic<br>(cenchart)      | ClassDojo -<br>Teacher | CVUSD Teacher<br>EdTech Note   | HMH Science<br>Teacher       | Pearson<br>EasyBridge         | Pearson Realize           | CVUSD FAQs for<br>Teachers 2020 | CVUSD High<br>School Extende | GoGuardian<br>Teacher   |         |
| Google Meet SSO          | Outlook                       |                        |                                |                              | číusů                         |                           |                                 |                              |                         |         |
| 0                        |                               |                        |                                | My Apps                      | : My Fi                       | les                       |                                 |                              |                         |         |

NOW EVERYTHING IS ALL SETUP TO SEND AND RECEIVE EMAILS. REMEMBER **STUDENTS DO NOT HAVE GMAIL ACCOUNTS** WITH THEIR OUTLOOK DRIVEN STUDENT CREDENTIALS @stu.chino.k12.ca.us